## Tutoria Modelo Pronostico – Microsoft Excel

Diseño por Eric A. Sproles HidroLabs CEAZA

En esta tarea, vamos a usar el Solver para solucionar un modelo hídrico.

Como recuerdas el algoritmo para el modelo pronóstico es:

 $Q_{pre} = aCN^{b} + cQ_{corto} + dQ_{largo}$ 

Donde:

CN = cubierta de nieve Q<sub>corto</sub> = caudal promedio de los dos meses anterior Q<sub>largo</sub> = caudal promedio de los doce meses anterior

Y a,b,c,d son parámetros. Usarás Solver para optimizar esos parámetros.

Para evaluar y optimizar la capacidad predictiva del modelo, se utiliza la siguiente métrica::

Nash-Sutcliffe Eficiencia (NSE) donde: NSE = 1 significa el modelo es perfecto. NSE = 0 significa que el modelo es igual al promedio de los datos observados, y valores negativo significa que el promedio es mejor predictor.

 $\mathbf{R}^2$  - R cuadrado, es El coeficiente que significa la calidad del modelo para replicar los resultados, y la proporción de variación de los resultados que puede explicarse por el modelo.  $\mathbf{R}^2 = 1$  significa el modelo es perfecto.

**RMSE** - raíz cuadrada del error cuadrático y es una medida de desempeño cuantitativa utilizada comúnmente para evaluar métodos de pronóstico de demanda. Cuanto más bajo es el valor. RMSE = 0 significa que el modelo no tiene error.

## Paso 1: Orientarse con el modelo

⇒ Abrir el archivo Entradas Pronosticas.xlsx

Las primeras cuatro filas tiene los parámetros (*a*,*b*,*c*,*d*) y las métricas (NSE, R<sup>2</sup>, RMSE). Los datos empiezan en la fila seis.

⇒ Tome un momento para revisar las columnas A-K, y que representa. También revisar los formularios de NSE, R<sup>2</sup>, RMSE.

Debes cumplir la siguiente tabla:

|                             | żQué es? | Ecuación (si hay) |
|-----------------------------|----------|-------------------|
| Año                         |          |                   |
| Mes                         |          |                   |
| Fecha                       |          |                   |
| Q medida (m^3/s)            |          |                   |
| Q Pronostico<br>(m^3/s)     |          |                   |
| % Área Cubierta<br>de Nieve |          |                   |
| Componente de<br>Nieve      |          |                   |
| Componente de<br>Q_corto    |          |                   |
| Componente de<br>Q_larga    |          |                   |
| (Obs - Sim)^2               |          |                   |
| (Obs -<br>Promedio)^2       |          |                   |
| NSE                         |          |                   |
| R2                          |          |                   |
| RMSE                        |          |                   |

## Paso 2: Hacer los restricciones en Solver

⇒ Abrir Solver - el comando Solver estará disponible en el grupo Análisis de la ficha Datos.

Nash-Sutcliffe Efficiency (NSE – celda E1) sería la celda objetivo para un valor de 1.

Cambiando las celdas variables (parámetros) en (celdas B1 – B4) para optimizar el modelo.

El método de resolución sería Nonlinear, porque usamos exponentes.

|                                                                           | Parámetros de Solver                                                                           |                                                                  |
|---------------------------------------------------------------------------|------------------------------------------------------------------------------------------------|------------------------------------------------------------------|
| Establecer objetivo:                                                      | \$E\$1                                                                                         |                                                                  |
| Para: Máx. O                                                              | Mín 💽 Valor de:                                                                                | 1                                                                |
| Cambiando las celdas                                                      | de variables:                                                                                  |                                                                  |
| SR\$1-SR\$4                                                               | de variables.                                                                                  |                                                                  |
| 3031.3031                                                                 |                                                                                                |                                                                  |
| Sujeto a las restriccio                                                   | nes:                                                                                           |                                                                  |
|                                                                           |                                                                                                | Agregar                                                          |
|                                                                           |                                                                                                | Cambiar                                                          |
|                                                                           |                                                                                                | Eliminar                                                         |
|                                                                           |                                                                                                | Restablecer todo                                                 |
|                                                                           |                                                                                                | Cargar/Guardar                                                   |
| 🗸 Convertir variable                                                      | s sin restricciones en no ne                                                                   | gativas                                                          |
| Método de resoluciór                                                      | GRG Nonlinear 🔻                                                                                | Opciones                                                         |
| Método de resolución                                                      |                                                                                                |                                                                  |
| Seleccione el motor G<br>suavizados. Seleccione<br>lineales, y seleccione | C Nonlinear para problemas o<br>el motor LP Simplex para pro<br>I motor Evolutionary para prol | de Solver no lineales<br>blemas de Solver<br>blemas de Solver no |
| suavizados.                                                               |                                                                                                |                                                                  |

- ⇒ Ahora Resolver la solución
- $\Rightarrow$  Llenar la tabla:

| A parámetro = | NSE  |  |
|---------------|------|--|
| B parámetro = | R2   |  |
| C parámetro = | RMSE |  |
| D parámetro = |      |  |

Puedes ver que la solución funciona muy bien. Un NSE > 0.8 es bueno.

Habla con tus compañeros, y hacer una comparación entre los valores de los parámetros y de las métricas.

También puedes incorporar otras métricas que enfoque los caudales bajo (log(Q)) o el énfasis en el apareamiento global hidrograma (raíz(Q)).

También recomiendo dividir los datos en dos compontes (calibración y validación) si estas desarrollando y probando un modelo nuevo.